#### **Excise Department**

ಅಬಕಾರಿ ಇಲಾಖೆ

### **Concurrence for Winery for Export of Wine(Outside the Country)**

ವೈನ್ ರಫ್ತು ಮಾಡಲು ಸಹಮತಿ ಪತ್ರ (ಹೊರ ದೇಶಕ್ಕೆ)

#### Step 1: Enter the login details

| - C https://serviceoniine.gov.in/configureka/         |                                                              |                                      | * 0 |
|-------------------------------------------------------|--------------------------------------------------------------|--------------------------------------|-----|
| 500FLB # 200FC                                        | ಸೇವಾ ಸಿಂಧು<br>Seva Sindhu                                    |                                      | b   |
| Â                                                     |                                                              |                                      |     |
| Apply for Service                                     |                                                              | Check Your Application Status        |     |
| Mobile No<br>OTP/Password<br><b>4557.d5</b> Type here | C Get OTP Select De<br>C Get OTP Select Se<br>e C Enter your | spartment   struce  r Application ID |     |
| Forgot Password   New user ? Reg<br>Submit            | jister here                                                  | Check Status Now                     |     |
|                                                       |                                                              |                                      |     |
| All Rights Reserved                                   |                                                              | Powered by SERVICEPL                 | us  |

### Step 2 : Citizen Login will be displayed

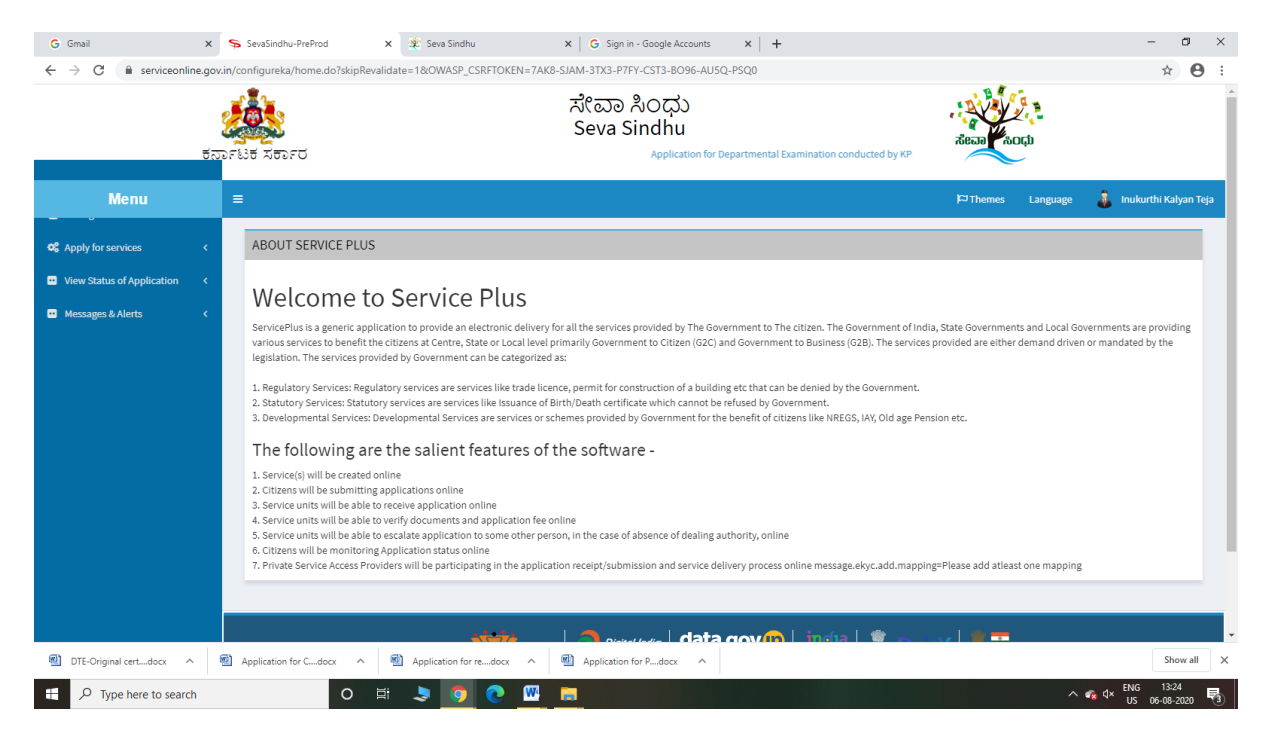

| Menu       E       Prime       Lague       Net Height Height | G Gmail ×<br>← → C ( i serviceonline.gc<br>5;  | জ SevaSinc<br>w.in/configure<br>জিন্দ্রার্থ<br>জিন্দ্রার্থ<br>জিন্দ্রার্থ | hu-PreProd x x ま Seva Sindhu x G Sign in - Google Accounts x +<br>ka/beneficiaryPrimaryServiceList.do?OWASP_CSRFTOKEN=7AK8-SIAM-3TX3-P7FY-CST3-8096-AU5Q-PSQ0<br>ポペロン おのした<br>Seva Sindhu<br>SFD Application for Departmental Examination conducted by KPSC | acca top                                    | - □ ><br>★ ੳ        |
|----------------------------------------------------------------------------------------------------|------------------------------------------------|---------------------------------------------------------------------------|----------------------------------------------------------------------------------------------------|---------------------------------------------|---------------------|
| Ck Apply For services                                                                                                    | Menu                                           | =                                                                         |                                                                                                    | 🏳 Themes Language 🍶 In                      | ukurthi Kalyan Teja |
| View Status of Application         View Status of Application         View Status of Application         Services           View Status of Application         K         Service Name         Service Name         State           Nessages & AlerIs         Kiko         Service Name         Service Name         State           1         Accident Relief Fund-XSRTC         KARNATAKA         Service Name         KARNATAKA           2         Accident Relief Fund-NWKRTC         NWKRTC         NWKRTC         KARNATAKA           3         Accident Relief Fund-NWKRTC         Directorate of Social Security and Pensions         KARNATAKA           4         Accident Relief Fund-NWKRTC         Minority Welfare Department         Minority Welfare Department         KARNATAKA           5         Admission for Morariji Desai Residential school - Minority Welfare Department         Minority Welfare Department         KARNATAKA           6         Admission for Pre and Post matric hostels - Minority Welfare Department         Revenue Department         KARNATAKA           7         Agracultural Family Member Certificate / sigstracotracid schiologication sci sci         Revenue Department         KARNATAKA           8         Amedment of License to Manufacture Insecticides         KaRNATAKA         Registrar of Cooperative Societies         KARNATAKA           9         Amedm                                                                                                    | Apply for services                             | Apply                                                                     | For Services / View All Available Services                                                                                                    |                                             |                     |
| SI.No.         Service Name         Department Name         State           1         Accident Relief Fund-KSRTC         Kamataka State Road Transport Corporation         KARNATAKA           2         Accident Relief Fund-KSRTC         NKRTC         KARNATAKA           3         Accident Relief Fund-MKRTC         NKRTC         KARNATAKA           4         Accident Relief Fund-MKRTC         NKRTC         KARNATAKA           5         Accident Relief Fund-MKRTC         NKRTC         KARNATAKA           6         Accident Relief Fund-MKRTC         Minority Welfare Oppartment         KARNATAKA           7         Actid victim Pension         Minority Welfare Oppartment         KARNATAKA           7         Agricultural Family Member Certificate / LightWacGradGradGradGradGradGradGradGradGradGrad                                                                                                    | View Status of Application   Messages & Alerts |                                                                           | view KARNATAKA v                                                                                                    | Services                                    |                     |
| 1       Accident Relief Fund-XSRTC       KARNATAKA         2       Accident Relief Fund-XSRTC       KARNATAKA         2       Accident Relief Fund-XSRTC       KARNATAKA         3       Accident Relief Fund-XSRTC       KARNATAKA         4       Accident Relief Fund-XSRTC       KARNATAKA         4       Accident Relief Fund-XSRTC       KARNATAKA         4       Accident Relief Fund-XSRTC       KARNATAKA         4       Accident Relief Fund-XSRTC       KARNATAKA         4       Accident Relief Fund-XSRTC       KARNATAKA         5       Accident Relief Fund-XSRTC       KARNATAKA         6       Accident Relief Fund-XSRTC       KARNATAKA         7       Accident Relief Fund-XSRTC       KARNATAKA         8       Anticident Context matric hostels - Minority Welfare Department       KARNATAKA         7       Accident Relief Fund-XSRTC       KARNATAKA         8       Anticident Context accidential school - Minority Welfare Department       KARNATAKA         10       Anticident Context accidential school - Minority Welfare Department       KARNATAKA         11       Anticident Context accidential school - Minority Welfare Department       KARNATAKA         12       Anticident School - Minority Welfare Department       KARNATAKA </th <th></th> <th>SI.No.</th> <th>Service Name</th> <th>Department Name</th> <th>State</th>                                                                                                    |                                                | SI.No.                                                                    | Service Name                                                                                                    | Department Name                             | State               |
| 2     Accident Ralief Fund - NEXRTC     NEXRTC     KARNATAKA       3     Accident Ralief Fund - NWKRTC     NWKRTC     KARNATAKA       4     Acid Victim Pension     Nexrt Contrast of Social Security and Pensions     KARNATAKA       5     Admission for Moragi Desai Residential school - Minority Welfare Department     Minority Welfare Department     KARNATAKA       6     Admission for Pre and Post matric hostels - Minority Welfare Department     Minority Welfare Department     KARNATAKA       7     Agricultural Family Member Certificate / algrafbactbactbactbactbactbactbactbactbactbact                                                                                                    |                                                | 1                                                                         | Accident Relief Fund-KSRTC                                                                                                    | Karnataka State Road Transport Corporation  | KARNATAKA           |
| 3         Accident Relief Fund +NWKRTC         MKRTC         MARNATAKA           4         Acid Victim Pension         Directorate of Social Security and Pensions         KARNATAKA           5         Acid Victim Pension         Minority Welfare Department         Minority Welfare Department         MARNATAKA           6         Admission for Aroraryi Desai Residential school - Minority Welfare Department         Minority Welfare Department         KARNATAKA           7         Agricultural Family Member Certificate / algradiandial disbloobic dig/Ordensigitation statis         Revenue Department         KARNATAKA           8         Amendment of Bye Laws of Soulharda co-operative society         Registrar of Cooperative Societies         KARNATAKA           9         Amendment of License to Manufacture Insecticides         KarNATAKA         KarNATAKA         KarNATAKA                                                                                                    |                                                | 2                                                                         | Accident Relief Fund - NEKRTC                                                                                                    | NEKRTC                                      | KARNATAKA           |
| 4         Acid Victim Pension         MARNATAKA           5         Acid Victim Pension         KARNATAKA           6         Admission for Morarij Desal Realdential school - Minority Welfare Department         Minority Welfare Department         KARNATAKA           7         Agricultural Family Member Certificate / ajstandschradd disblobschat dig/ HdGre ajstane adja         Revenue Department         KARNATAKA           8         Amendment of Bye Laws of Souharda co-operative society         Registrar of Cooperative Societies         KARNATAKA           9         Amendment of License to Manufacture Insecticides         KannATAKA         KARNATAKA         KannATAKA                                                                                                    |                                                | 3                                                                         | Accident Relief Fund-NWKRTC                                                                                                    | NWKRTC                                      | KARNATAKA           |
| 5         Admission for Morariji Desal Residential school - Minority Welfare Department         Minority Welfare Department         KARNATAKA           6         Admission for Pre and Post matric hostels - Minority Welfare Department         Minority Welfare Department         KARNATAKA           7         Agricultural Family Member Certificate / ವ್ಯವಧಾಯಗಾರರ ಕುಟುಂಬದ ದೃಧಿಗಳಿದೇಶ ಪ್ರಮಾಣ ಮತ್ತು         Revenue Department         KARNATAKA           8         Amendment of Bye Laws of Souharda co-operative society         Registrar of Cooperative Societies         KARNATAKA           9         Amendment of License to Manufacture Insecticides         Agriculture Department         KARNATAKA                                                                                                    |                                                | 4                                                                         | Acid Victim Pension                                                                                                    | Directorate of Social Security and Pensions | KARNATAKA           |
| 6     Admission for Pre and Post matric hostels - Minority Welfare Department     Minority Welfare Department     KARNATAKA       7     Agricultural Family Member Certificate / ajaStracturad/ skibsocic/cl_gite/te/dicesijaStracturad/ skibsocic/cl_gite/te/dicesijaStracturad/ skibsocic/cl_git        |                                                | 5                                                                         | Admission for Morarji Desai Residential school - Minority Welfare Department                                                                                                    | Minority Welfare Department                 | KARNATAKA           |
| 7     Agricultural Family Member Certificate / algabased/aradd sixblocut club/ted/te sigabase alight     Revenue Department     KARNATAKA       8     Amendment of bye Laws of Souharda co-operative society     Registrar of Cooperative Societies     KARNATAKA       9     Amendment of License to Manufacture Insecticides     Agriculture Department     KARNATAKA       10     Amendment of License to Manufacture Insecticides     Agriculture Department     KARNATAKA                                                                                                    |                                                | 6                                                                         | Admission for Pre and Post matric hostels - Minority Welfare Department                                                                                                    | Minority Welfare Department                 | KARNATAKA           |
| 8     Amendment of Bye Laws of Souharda co-operative society     Registrar of Cooperative Societies     KARNATAKA       9     Amendment of License to Manufacture Insecticides     Agriculture Department     KARNATAKA       10     Amendment of License to Manufacture Insecticides     Agriculture Department     KARNATAKA                                                                                                    |                                                | 7                                                                         | Agricultural Family Member Certificate / ವ್ಯವಸಾಯಗಾರರ ಕುಟುಂಬದ ದೃಢೀಕರಣ ಪ್ರಮಾಣ ಪತ್ರ                                                                                                    | Revenue Department                          | KARNATAKA           |
| 9         Amendment of License to Manufacture Insecticides         Agriculture Department         KARNATAKA           10         Amendment of License to Manufacture Insecticides         Associations of Manufacture Insecticides         Associations of Manufacture Insecticides                                                                                                    |                                                | 8                                                                         | Amendment of Bye Laws of Souharda co-operative society                                                                                                    | Registrar of Cooperative Societies          | KARNATAKA           |
| 10 Amondmont of Manufacturian Licones for Niero Noticinete Mixture Entitioner                                                                                                    |                                                | 9                                                                         | Amendment of License to Manufacture Insecticides                                                                                                    | Agriculture Department                      | KARNATAKA           |
|                                                                                                    |                                                | 10                                                                        | Amondmont of Manufacturing Liconeo for Micro Nutrionte Mixture Fortilizore                                                                                                    | Arriculture Donartmont                      | VADMATAVA           |

## Step 3 : Search the required service and click to open

Step 4 : Fill the Applicant Details & Photocopies details

| M Sent Mail - nageshnmedcs@gma                                                                                | 🗙   🔯 Easy Kannada Typing - English to 🗙   🏖 Seva Sindhu 🗙   😫              | g Google Translate X 🤝 ServicePlus- Concurrence for Wir X + - 🗗                                                                                                    | ×      |
|----------------------------------------------------------------------------------------------------|-----------------------------------------------------------------------------|----------------------------------------------------------------------------------------------------|--------|
| ← → C ■ serviceonline.                                                                                        | povin/configureka/renderApplicationForm.do?serviceld=14110001&UUID=264c434f | Fa7dc-4837-859a-2e4ffe12b717&OWASP_CSRFTOKEN=6S4F-ZPTI-TKV4-ORIU-MPPQ-OOGS-DAPX-3DQS& Q 🛧 🕨 🋊 🤇                                                                                                    | N :    |
| Metadata-based Integrate                                                                                      | de Service Delivery Framework                                               |                                                                                                    |        |
| Menu<br>Manage Profile                                                                                        |                                                                             | Printing Laiguige 👋 indea ornega                                                                                                    | n Teja |
| CC Apply for services     View all available services     View Status of Application     Co Messages & Alerts | Concurrence for                                                             | Excise Department<br>ಅಬಕಾರಿ ಇಲಾಖೆ<br>r Winery for Export of Wine(Outside the Country)                                                                                                    |        |
|                                                                                                    | Applicant Details                                                           | ັ ເກຍເອລາ ນອອກອີ (ໝາດ ຕ ເຄມື)                                                                                                    |        |
|                                                                                                    | Applicant Name *<br>Mobile Number                                           | Rajesh                                                                                                    |        |
|                                                                                                    | Email •                                                                     | govindgowda6@gmail.com                                                                                                    |        |
|                                                                                                    | Applicant Address                                                           | krishna temple street                                                                                                    |        |
|                                                                                                    | Concurence Details                                                          |                                                                                                    |        |
|                                                                                                    | Type *<br>Proposed Civilian *                                               | Concurrence for Winery for Export of Wine(Outside the Country) dfdsf                                                                                                    |        |
|                                                                                                    | Expected Orders Defence                                                     | dīds                                                                                                    |        |
|                                                                                                    | Cases *                                                                     | 3                                                                                                    |        |
| F D Type here to search                                                                                       | O 🖽 💼 室 💽 🛐 🖾 I                                                             | 「 「 「 「 」 「 」 」 「 」 」 」 」 」 」 」 」 」 」 」 」 」 」 」 」 」 」 」 」 | , 🖵    |

| Makey assessmeder@amail.co                                  | Y SequireDhus Apply For Grant Of L Y | Esser Vanasada Tuning Esselish to 👽 🛛 🐠 Caus Cindhu                        | X Gaarla Translata                      |                                                    | a x           |
|-------------------------------------------------------------|--------------------------------------|----------------------------------------------------------------------------|-----------------------------------------|----------------------------------------------------|---------------|
| ← → C  serviceonline.c                                      | a schicerka appyror claim or the a   | erviceld=14450001&UUID=cffa14a0-e046-4473-9b9e-b                           | 6f5e00505ec&OWASP_CSRFTOKEN=MMKX-0      | SLFV-A8Y2-XY64-0FEF-1R6Z-6DVG-6Ul≈ Q 🕁             |               |
| Servic<br>Metadata-based Integrate                          | de Service Delivery Framework        | Validate OTP                                                               |                                         |                                                    |               |
| Menu                                                        | =                                    | One time password (OTP) has been sent to the mobile number S<br>Enter OTP* | 990/00000000000000000000000000000000000 | 🍽 Themes Language 🤱 Inukurthi I                    | Kalyan Teja   |
| 矕 Manage Profile 🛛 <                                        |                                      |                                                                            |                                         |                                                    |               |
| Ø₿ Apply for services ✓                                     |                                      |                                                                            | Validate Close                          |                                                    |               |
| View all available services      View Status of Application |                                      |                                                                            |                                         |                                                    |               |
|                                                             | Application Form                     |                                                                            |                                         |                                                    |               |
| Messages enterts                                            | Are you an existing User? *          |                                                                            | O Yes                                   | No                                                 |               |
|                                                             |                                      |                                                                            |                                         |                                                    |               |
|                                                             | Registration Details                 |                                                                            |                                         |                                                    |               |
|                                                             | User Name *                          | trertert                                                                   | Password *                              |                                                    |               |
|                                                             | Name *                               | Rajesh                                                                     | Address *                               | krishna temple street, htrtr, htrtr, htrtr, htrtr, |               |
|                                                             | E-Mail *                             | govindgowda6@gmail.com                                                     | Phone *                                 |                                                    |               |
|                                                             | District *                           | Please Select                                                              | Sub Division *                          | Please Select                                      |               |
|                                                             | Range *                              | Please Select                                                              | User Type *                             | Please Select                                      |               |
|                                                             | Unit Name *                          |                                                                            | Unit Address *                          |                                                    |               |
|                                                             | Register                             |                                                                            |                                         |                                                    |               |
|                                                             |                                      |                                                                            |                                         |                                                    |               |
|                                                             | License Fee And Challan Details      |                                                                            |                                         |                                                    |               |
| Type here to search                                         | o # 🖬                                | i 🖻 💽 🧕 🖪 🗎                                                                | ٤                                       | へ 空 d× ENG 10:<br>US 19-10                         | 55<br>-2020 🖵 |

# Step 5 : Enter OTP and Verified Moble number and click on Register.

Step 6 : Click on I agree checkbox and fill the Captcha Code as given & Submit

| M Sent Mail - nageshnmedcs@gma >                                      | 🕻 🛛 🔀 Easy Kannada Typing - English to 🗙 🛛 🌋 Seva Sindhu 🛛 🗙 🛛 🕵 Google Translate                   | × ServicePlus- Concurrence for Win × + - 🗗 ×                                   |
|-----------------------------------------------------------------------|----------------------------------------------------------------------------------------------------|--------------------------------------------------------------------------------|
| $\leftrightarrow$ $\rightarrow$ $\mathcal{C}$ $\cong$ serviceonline.g | ov.in/configureka/renderApplicationForm.do?serviceId=14110001&UUID=264c434f-a7dc-4837-859a-2        | e4ffe12b717&OWASP_CSRFTOKEN=654F-ZPTI-TKV4-ORJU-MPPQ-00GS-DAPX-3DQS& 🍳 🚖 🌸 🔋 : |
|                                                                       | Total (ED+AED) *                                                                                    | 8                                                                              |
|                                                                       | Are EVC's Pending? *                                                                                | Yes                                                                            |
|                                                                       |                                                                                                    |                                                                                |
|                                                                       | Declaration                                                                                         |                                                                                |
|                                                                       | I hereby declare that the particulars furnished in this form are true to the best of my knowledge/& |                                                                                |
|                                                                       | ಅರ್ಜಿಯಲ್ಲಿ ನಾನು ಒದಗಿಸಿರುವ ಎಲ್ಲಾ ವಿವರಗಳು ಸತ್ಯವಾಗಿರುತ್ತವೆ ಎಂದು ಘೋಷಿಸುತ್ತೇನೆ.                          |                                                                                |
|                                                                       | I Agree *                                                                                           |                                                                                |
|                                                                       |                                                                                                    |                                                                                |
|                                                                       | Additional Details                                                                                  |                                                                                |
|                                                                       | Apply to the Office Excise Department (STATE)                                                       |                                                                                |
|                                                                       |                                                                                                    |                                                                                |
|                                                                       | W                                                                                                   | rd verification                                                                |
|                                                                       | IW                                                                                                  | 52ka//                                                                         |
|                                                                       | Please enter                                                                                        | he characters shown above                                                      |
|                                                                       | jw                                                                                                  | 2ka                                                                            |
|                                                                       |                                                                                                    | P. Draft P. Submit Q. Close 77 Reset                                           |
|                                                                       |                                                                                                    |                                                                                |
|                                                                       |                                                                                                    |                                                                                |
|                                                                       | MINISTRY OF PANCHAYATI RAJ                                                                          |                                                                                |
|                                                                       | SRa ist terbnizally designed host                                                                   | d and maintained hu National Informatice Cantra                                |
|                                                                       | Contents on this website is owned on the POW                                                        | dated and managed by the Ministry of Panchayati Raj<br>RED BY SERVICEPLUS      |
| P Type here to search                                                 | o 🖽 🔒 🔿 👩 🔯 🗐 🐂 🍡                                                                                   |                                                                                |

| M Cant Mail, assachumader@am. M     | 🕞 East Kanaada Tuning - Eastick to 😽 🛛 🎯 Cara Cindhu   | Y 🖪 Ganala Translata Y 🗢 Sanisa Dhur Ganavanaa far Mir Y 🖈                     |        | - 0                                    | ×      |
|-------------------------------------|--------------------------------------------------------|--------------------------------------------------------------------------------|--------|----------------------------------------|--------|
| I=I Sentiman - nagesinineuts@gna 🗙  | Casy kannada ryping - English to 🗙 📴 Seva Sindhu       | A B service to Service to Will A T                                             |        |                                        | ~      |
| ← → C ■ serviceonline.go            | ov.in/configureka/applyPageForm.do?OWASP_CSRFTOKEN=6S4 | F-ZPTI-TKV4-ORJU-MPPQ-O0GS-DAPX-3DQS&UUID=95cf0c6e-7e4c-47c3-8698-f0a2071414e5 |        | ବ 🛧 🛸 🕚                                | -      |
| Servic<br>Metadata-based Integrated | EPIUS<br>eservice Delivery Framework                   |                                                                                |        |                                        | ^      |
| Menu                                | =                                                      |                                                                                | Themes | Language 🤹 Inukurthi Kalyan Teja       | a      |
| Manage Profile <                    |                                                        |                                                                                |        |                                        |        |
| Ø₿ Apply for services ∨             | User Authentication                                    |                                                                                |        |                                        |        |
| View all available services         | Application Reference Number :                         | EX0013200000053                                                                |        |                                        |        |
| View Status of Application <        | Do have an existing username/password? :               | No                                                                             |        |                                        |        |
| Alexandre 8 Alexandre 4             | Registration Purpose :                                 | Winery                                                                         |        |                                        |        |
| Messages & Alerts                   | Create Username (Username will be appended with "w") : | dtdtdf                                                                         |        |                                        |        |
|                                     | Create Password :                                      | dsfdff@1                                                                       |        |                                        |        |
|                                     | District :                                             | Bengaluru Urban South                                                          |        |                                        |        |
|                                     | Sub division :                                         | Anekal Sub Division                                                            |        |                                        |        |
|                                     | Excise Range :                                         | Anekal Range                                                                   |        |                                        |        |
|                                     | Name :                                                 | Rajesh                                                                         |        |                                        |        |
|                                     | E-Mail:                                                | govindgowda6@gmail.com                                                         |        |                                        |        |
|                                     | Applicant Address                                      | 9900 194799                                                                    |        |                                        |        |
|                                     |                                                        | איזעי איזקאי איזקאי איזער איז                                                  |        |                                        |        |
|                                     | Applicant Details                                      |                                                                                |        |                                        |        |
|                                     | Applicant Name :                                       | Rajesh                                                                         |        |                                        |        |
|                                     | Mobile Number :                                        | 9900194799                                                                     |        |                                        |        |
|                                     | Email :                                                | govindgowda6@gmail.com                                                         |        |                                        |        |
|                                     | Applicant Address :                                    | krishna temple street                                                          |        |                                        |        |
|                                     | Concurence Details                                     |                                                                                |        |                                        |        |
|                                     | Type :                                                 | Concurrence for Winery for Export of Wine(Outside the Country)                 |        |                                        |        |
|                                     | Proposed Civilian :                                    | dfdsf                                                                          |        |                                        |        |
|                                     | Expected Orders Defence :                              | dfds                                                                           |        |                                        | Ŧ      |
| 🕂 🔎 Type here to search             | o 🖽 🔒 🖻 📀                                              | <u>9 🛱 🖳 =</u> 💺 🌜                                                             |        | ヘロロ d× LiNG 12:27 □<br>いち 19-10-2020 □ | $\neg$ |

# Step 7: A fully filled form will be generated for user verification

## Step 8 : Click on e sign and submit

| M Sent Mail - nageshnmedcs@gma                             | 🗙 📔 🔯 Easy Kannada Typing - English to 🗙 🎽 🕸 Seva Sindhu     | x 🛛 💁 Google Translate x 🦐 ServicePlus- Concurrence for Wirr x 🕂                                                   | - 0 ×                                   |
|------------------------------------------------------------|--------------------------------------------------------------|----------------------------------------------------------------------------------------------------|-----------------------------------------|
| $\leftrightarrow$ $\rightarrow$ C $\square$ serviceonline. | gov.in/configureka/applyPageForm.do?OWASP_CSRFTOKEN=6S       | 4F-ZPTI-TKV4-ORJU-MPPQ-OOGS-DAPX-3DQS&UUID=95cf0c6e-7e4c-47c3-8698-f0a2071414e5                                    | Q 🖈 🛸 🚺 :                               |
|                                                            | Аррисан Анлезе.                                              | kiisiina leinjae sii eel                                                                                           | · · · · · · · · · · · · · · · · · · ·   |
|                                                            | Concurence Details                                           |                                                                                                    |                                         |
|                                                            | Type :                                                       | Concurrence for Winery for Export of Wine(Outside the Country)                                                     |                                         |
|                                                            | Proposed Civilian :                                          | dfdsf                                                                                                    |                                         |
|                                                            | Expected Orders Defence :                                    | dfds                                                                                                    |                                         |
|                                                            | Total :                                                      | 3                                                                                                    |                                         |
|                                                            | Cases :                                                      | 4                                                                                                    |                                         |
|                                                            | ED :                                                         | 4                                                                                                    |                                         |
|                                                            | AED :                                                        | 4                                                                                                    |                                         |
|                                                            | Total (ED+AED) :                                             | 8                                                                                                    |                                         |
|                                                            | Are EVC's Pending? :                                         | Yes                                                                                                    |                                         |
|                                                            | Declaration                                                  |                                                                                                    |                                         |
|                                                            | I hereby declare that the particulars furnished in this form | are true to the best of my knowledge/ಈ ಆರ್ಚಿಯಲ್ಲಿ ನಾನು ಒದಗಿಸಿರುವ ಎಲ್ಲಾ ವಿವರಗಳು ಸತ್ತವಾಗಿರುತ್ತವೆ ಎಂದು ಪೋಷಿಸುವ        | de-3                                    |
|                                                            | Thereby declare that the particulars furnished in this form  |                                                                                                    | guo.                                    |
|                                                            | I Agree :                                                    | Yes                                                                                                    |                                         |
|                                                            |                                                              |                                                                                                    |                                         |
|                                                            | Additional Details                                           |                                                                                                    |                                         |
|                                                            | hash in the Office                                           | Fueles Deserves (CTATE)                                                                                            |                                         |
|                                                            | Apply to the Onice                                           | Excise Department (STATE)                                                                                          |                                         |
|                                                            |                                                              |                                                                                                    |                                         |
|                                                            | 19/10/2020 12:27:29 IST                                      |                                                                                                    | http://serviceonline.gov.in/configureka |
|                                                            |                                                              | 🖻 Edit 🛛 🖈 eSign and Submit 🛛 © Cancel 🔒 Print 🔯 Export to PDF 🛛 Click here i                                      | to initiate new application             |
|                                                            |                                                              |                                                                                                    |                                         |
|                                                            |                                                              |                                                                                                    |                                         |
|                                                            |                                                              |                                                                                                    |                                         |
|                                                            | MINISTRY OF                                                  |                                                                                                    |                                         |
|                                                            |                                                              |                                                                                                    |                                         |
|                                                            |                                                              | Site is technically designed, hosted and maintained by National Informatics Centre                                 |                                         |
|                                                            |                                                              | Contents on this website is owned, updated and managed by the Ministry of Panchayati Raj<br>POWERED BY SERVICEPLUS |                                         |
|                                                            |                                                              |                                                                                                    | ENC 12:27                               |
| P Type here to search                                      | O 🗏 📅 🔁 💽                                                    | ) 🧿 🖾 🖳 🚍 📲 🍓                                                                                                    | ^ 2 d× US 19-10-2020 ↓                  |

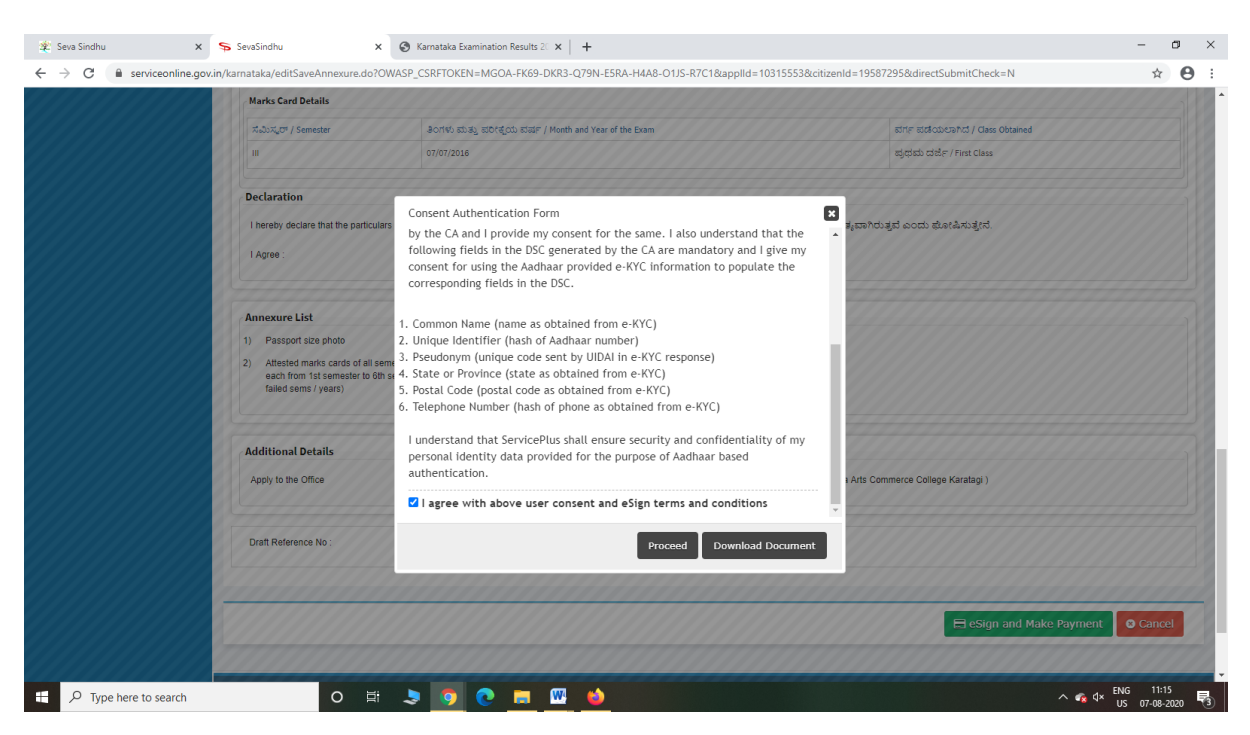

Step 10: eSign page will be displayed. Fill Aadhar number to get OTP and proceed to Submit

| 💁 Seva Sindhu 🛛 🗙 🗙 | SevaSindhu-PreProd                                                                                   | C-DAC's eSign Service × +                                                 |                                                                      | - 0 🔀 |
|---------------------|----------------------------------------------------------------------------------------------------|---------------------------------------------------------------------------|----------------------------------------------------------------------|-------|
| ← → C' ŵ            | 🛛 🔒 🗝 https://esignserv                                                                              | te1.cdacin/esignservice2.1/OTP                                            | … ⊠ ☆                                                                |       |
|                     | we we we<br>we we we<br>Ministry of Electronics and<br>information Technology<br>Government of India | Power To Empower                                                          | सी डेक<br>CDCCC<br>Correcte for Development of<br>Advanced Corruling |       |
|                     |                                                                                                    | You are currently using C-DAC eSign Service and have been redirected from |                                                                      |       |
|                     |                                                                                                    | © <mark>fastik bina</mark><br>हरना क्षेत्र<br>COLC's कींक्र Service       |                                                                      |       |
|                     |                                                                                                    | Aadhaar Based e-Authentication                                            |                                                                      |       |
|                     |                                                                                                    | 1 3559966939492<br>Get Virtual ID                                         |                                                                      |       |
|                     |                                                                                                    |                                                                           |                                                                      |       |
|                     |                                                                                                    | ☐ I have read and provide my consent                                      |                                                                      |       |
|                     |                                                                                                    | View Document Information                                                 |                                                                      |       |
|                     |                                                                                                    | Submit Cancel Not Received OTP? Resand OTP                                |                                                                      |       |
|                     |                                                                                                    |                                                                           |                                                                      |       |
|                     |                                                                                                    |                                                                           |                                                                      |       |
|                     |                                                                                                    |                                                                           |                                                                      |       |

∧ 🐔 ⊄× ENG 11:20 US 07-08-2020 🗟

o 🗄 💄 🌍 💽 🧮 📫

Step 9 : Click on e-Sign and proceed

E  $\mathcal{P}$  Type here to search

| 2 Seva Sinonu              | ~ * *   | sevesinging X A sevesing A Prevention X A                                            |                                                                           |   |
|----------------------------|---------|--------------------------------------------------------------------------------------|---------------------------------------------------------------------------|---|
| (←) → ୯ ଜ                  | Ū       | https://serviceonline.gov.in/configureka/finalAcknowledgement.do?appIId=33029&covera | geLocationId=6160 ···· 🛛 🏠 🔍 Search                                       | ۲ |
| S Apply for services       | ~       | APPLICATION ACKNOWLEDGEMENT                                                          |                                                                           |   |
| View all available served  | ices    |                                                                                      |                                                                           |   |
| View Status of Application | n <     |                                                                                      |                                                                           |   |
|                            |         |                                                                                      |                                                                           |   |
| Messages & Alerts          | <       |                                                                                      |                                                                           |   |
|                            |         | त्त                                                                                  | ಕರ್ನಾಟಕ ಸರ್ಕಾರ                                                            |   |
|                            |         | Sakala Ad                                                                            | :knowledgement/ಸಕಾಲ ಸ್ನೀಕೃತಿ                                              |   |
|                            |         | Office Name /ಕಛೇರಿ ಹೆಸರು                                                             | Kamataka Neeravari Nigam Limited                                          |   |
|                            |         | Sakala No/ಸಕಾಲ ಸಂಖ್ಯೆ                                                                | NK002S200000014                                                           |   |
|                            |         | Application Date /ಆರ್ಜಿಯ ದಿನಾಂಕ                                                      | 09/09/2020                                                                |   |
|                            |         | Service Requested /ವಿನಂತಿಸಿದ ಸೇವೆ                                                    | Issue of work done certificate                                            |   |
|                            |         | Applicant Name /ಅರ್ಜಿದಾರರ ಹೆಸರು                                                      | asaS                                                                      |   |
|                            |         | Applicant Address /ಆರ್ಜಿದಾರರ ವಿಳಾಸ                                                   | gfi,,,india,<br>KARNATAKAKALABURAGUAZalpur560023.                         |   |
|                            |         | Mobile No /ಮೊಬೈಲ್ ಸಂಖ್ಯೆ                                                             | 6456456456                                                                |   |
|                            |         |                                                                                      | Type of document(s) Document(s) Attached                                  |   |
|                            |         | Documents Submitted /ದಾಖಲಾತಿಗಳನ್ನು ಸಲ್ಲಿಸಿದಮಾಹಿತಿ                                    | Letter of Authorisation from Company Letter of Authorisation from Company |   |
|                            |         | Payment Status /ಪಾವತಿ ಸ್ಮಿತಿ                                                         | Not Applicable/ಅನ್ನಯಿಸುವುದಿಲ್ಲ.                                           |   |
|                            |         | Payment Mode /ಪಾವತಿ ವಿಧಾನ                                                            | Not Applicable/ಅನ್ಮಯಿಸುವುದಿಲ್ಲ                                            |   |
|                            |         | Transaction ID /ವ್ಯವಹಾರ ಐಡಿ                                                          | Not Applicable/ಅನ್ಯಯಿಸುವುದಿಲ್ಲ                                            |   |
|                            |         | Transaction Date and Time /ವ್ಯವಹಾರ ದಿನಾಂಕ                                            | Not Applicable/ಅನ್ವಯಿಸುವುದಿಲ್ಲ                                            |   |
|                            |         | Transaction Reference Number / ವ್ಯವಹಾರ ಉಲ್ಲೆ£ಖ ಸಂಖ್ಯೆ (As applicable)                | Not Applicable/ಅನ್ವಯಿಸುವುದಿಲ್ಲ                                            |   |
| Find in page               | A V Hia | hlight All Match Case Match Diacritics Whole Words                                   |                                                                           |   |

Step 11: After Submit is Successful, Sakala acknowledgement will be generated